## TFA a.a. 2014-15

# Guida alla stipula Convenzione per tirocini per Istituzioni scolastiche fuori Regione

#### FASE 1: REGISTRAZIONE AL PORTALE DI ATENEO

• Accedere allo sportello internet: <u>http://sportello.unibg.it/esse3/Home.do</u> e cliccare alla voce **REGISTRAZIONE AZIENDE – Richiesta registrazione** 

#### • Cliccare su **REGISTRAZIONE AZIENDE**

| Attività                  | Sezione                     | Info | Stato |
|---------------------------|-----------------------------|------|-------|
| A - Registrazione azienda |                             | ()   | ۲     |
|                           | Nazione azienda             | 6    | ٨     |
|                           | Identificativo azienda      | 6    | A     |
|                           | Dati dell'azienda           | 6    | 9     |
|                           | Dati utente                 | 6    | 9     |
|                           | Dati sede operativa         | 6    | A     |
|                           | Rappresentante legale       | 6    | A     |
|                           | Inserimento username        | 6    | A     |
|                           | Riepilogo dei dati inseriti | 6    | Ĥ     |

- Procedere con l'inserimento dei DATI richiesti (almeno quelli obbligatori): NAZIONE / P. IVA O CODICE FISCALE / DATI REFERENTE (i dati di colui che procede alla registrazione) / DATI DELL'EVENTUALE SEDE OPERATIVA / DATI RAPPRESENTANTE LEGALE / scelta USERNAME;
- INVIARE la scheda di registrazione (la password verrà generata in automatico e sarà successivamente modificabile).

La domanda di registrazione sarà vagliata dall'Ufficio tirocini, che provvederà a renderla effettiva entro un giorno lavorativo. Una volta ricevuta tramite email la notifica di avvenuta attivazione del profilo sarà possibile passare alla stipula della convenzione (FASE 2).

### FASE 2: STIPULA DELLA CONVENZIONE

- Accedere al portale con le credenziali ottenute e scaricare la convenzione accedendo a AREA AZIENDA – CONVENZIONI.
- Inviare via PEC la convenzione firmata digitalmente all'indirizzo protocollo@unibg.legalmail.it.

La Convenzione controfirmata dall'Università degli Studi di Bergamo sarà caricata sul profilo aziendale.

Per eventuali informazioni inerenti l'attivazione della convenzione è possibile rivolgersi all'Ufficio orientamento e programmi internazionali:

sede: via S. Bernardino 72/e 24122 - Bergamo
tel.: 035-2052289 / 291
e-mail: placement@unibg.it
fax: 035-2052298